## New Industry Access Login Process

The Industry Access Portal now features a new, more secure login process. This document details the process for registering a new account, and for converting an existing account to the new process.

## Instructions for Registering a New User Account

Before you can log into the Industry Access Portal, you must first register your email address. Click the "Register" button within the "New to Industry Access" section to open the Sign Up screen.

|                                                                                                    | Help Manua                                                                                                    |
|----------------------------------------------------------------------------------------------------|----------------------------------------------------------------------------------------------------|
| in                                                                                                    |                                                                                                    |
|                                                                                                    |                                                                                                    |
| Our login process has changed, click <u>Learn More</u> to see detailed instructions on the new login process.                                                                                                    |                                                                                                    |
| Login                                                                                                    | New to Industry Access?                                                                                                    |
| Please enter your email address, and then click the 'Continue' button to proceed to the next Sign in step.                                                                                                    | Please click here to sign up<br>Register                                                                                                    |
| Email:                                                                                                    | What is Industry Access?                                                                                                    |
| Continue                                                                                                    | Watch webinars on using the Industry Access Portal                                                                                                    |
|                                                                                                    |                                                                                                    |
| Account Administrator Search                                                                                                    |                                                                                                    |
| To search for a licensee, begin typing into the search bar. The search bar w<br>a search by typing the licensee's name, NAIC ID, NPN, or License Number.<br>name, a comma and then the first name. Click the desired licensee once it<br>IAAA is responsible for approving requests for module access. | ill automatically fill in possible results for your search. You can perform<br>If you are searching for an individual, please begin by typing the last<br>appears to view the Industry Access Account Administrator (IAAA). The |
| Search for Licensee: Search For Licensee                                                                                                    |                                                                                                    |
| Browser Compatibility Notice: In order to provide the highest level of functi<br>versions, in the default configuration. Other Internet browsers may function, bu                                                                                                    | onality, the LDI currently supports only Internet Explorer 8 and newer<br>It are not supported.                                                                                                    |

The Sign Up screen contains fields for contact and password information. Enter your email address in the field and then click the "Send verification code" button.

Note: The email address and password entered on this screen will later be used to log into the portal.

| Sign Up Learn More     |  |  |
|------------------------|--|--|
| ssmith@ldi.la.gov      |  |  |
| Send verification code |  |  |
| * New Password         |  |  |
| * Confirm New Password |  |  |
| * First Name           |  |  |
| Middle Name            |  |  |
| * Last Name            |  |  |
| * Phone Number         |  |  |
| Phone Extension        |  |  |
| Continue               |  |  |

The verification code will be sent to the email address you entered. Copy the verification code from the email and enter it into the field. Then click the "Verify code" button.

| Verification code has been sent. Please copy it to the input box below. |  |  |  |
|-------------------------------------------------------------------------|--|--|--|
| ssmith@ldi.la.gov                                                       |  |  |  |
| 123456                                                                  |  |  |  |
| Verify code Send new code                                               |  |  |  |

**Note:** the verification code will expire after 20 minutes. If you do not use it before it expires, click the "Send new code" button to be sent a new code.

Once the verification code is accepted, you can continue the sign up process.

Fill out the form and then click the "Continue" button. Required fields are marked with an asterisk.

**Note:** Passwords must be 8-16 characters and contain 3 of the following: lowercase, uppercase, number, or symbol.

| The code has been verified. You can now continue. |
|---------------------------------------------------|
| ssmith@ldi.la.gov                                 |
| Change                                            |
|                                                   |
| •••••                                             |
| •••••                                             |
| sam                                               |
| Middle Name                                       |
| smith                                             |
| 123-456-7890                                      |
| Phone Extension                                   |
| Continue                                          |

If your sign up was successful, the Sign Up (continued) screen will display.

Fill out the form and then click the "Register" button to complete your registration. Required fields are marked with a red asterisk. If your sign up does not succeed, please review the form to ensure that you did not leave any required fields blank and try again.

| smill: ssmill@ldi.la.gov   First Name: Sam   Vilddle Name: Smith   Last Name: Smith   You will be able to edit your user information after completing sign up.   Contact Information   Country: United States   You will be able to edit your user information after completing sign up.   Country: United States   You will be able to edit your user information after completing sign up.   Country: United States   You will be able to edit your user information after completing sign up.   Country: United States   You will be able to edit your user information after completing sign up.   Country: United States   You will be able to edit your user information after completing sign up.   Country: United States   You will be able to edit your user information after completing sign up.   Country: United States   You will be able to edit your user information after completing sign up.   Country: United States   You will be able to edit your user information after completing sign up.   Country: United States   You will be able to edit your user information after completing sign up.   Country: United States   You will be able to edit your user information   You will be able to edit your user information after completing sign up.   Country: United States   You will be able to edit your user information after completing sign up.   You will be able to edit your user information                                                                                                    | imail:     ssmith1@ldi.la.gov       iirst Name:     Sam       iiddle Name:                                                                                                    |                                                |                                   |                     |  |  |
|----------------------------------------------------------------------------------------------------|----------------------------------------------------------------------------------------------------|------------------------------------------------|-----------------------------------|---------------------|--|--|
| First Name: Sam   Middle Name: Smith   Last Name: Smith   You will be able to edit your user information after completing sign up.   Contact Information   Contact Information   Country: United States   12345 Address Street   12345 Address Street   12345 Address Street   12345 Address Street   12345 Address Street   12345 Address Street   12345 Address Street   12345 Address Street   12345 Address Street   12345 Address Street                                                                                                    | Sam     Iddle Name:     Smith       ast Name:     Smith       You will be able to edit your user information after completing sign up.                                                                                                    | Email:                                         | ssmith1@ldi.la.gov                |                     |  |  |
| Middle Name: Smith   coust Name: Smith   You will be able to edit your user information after completing sign up.   Contact Information   Country: United States   Country: 12345 Address Street   12345 Address Street   City: Baton Rouge   State: IA ~*   City: Baton Rouge   State: IA ~*   City: Baton Rouge   State: IA ~*   City: Baton Rouge   State: IA ~*   City: Baton Rouge   State: IA ~*   City: Baton Rouge   State: IA ~*   City: Baton Rouge   State: IA ~*   City: Baton Rouge   State: IA ~*   City: Baton Rouge   State: IA ~*   City: Baton Rouge   State: IA ~*   City: Baton Rouge   State: IA ~*                                                                                                    | Aiddle Name:   Aiddle Name:   Ast Name:   Smith   You will be able to edit your user information after completing sign up.   Contact Information                                                                                                    | First Name:                                    | Sam                               |                     |  |  |
| Smith   You will be able to edit your user information after completing sign up.                                                                                                    | ast Name: Smith<br>'ou will be able to edit your user information after completing sign up. Contact Information                                                                                                    | Middle Name:                                   |                                   |                     |  |  |
| Contact Information       Information after completing sign up.         Contact Information       Information         Country:       United States         Address:       12345 Address Street         Information       Information         City:       Baton Rouge         State:       Information         City:       Information         State:       Information         City:       Information         State:       Information         City:       Information         State:       Information         City:       Information         State:       Information         City:       Information         State:       Information         City:       Information         City:       Information         City:       Information         City:       Information         City:       Information         City:       Information         City:       Information         City:       Information         City:       Information         City:       Information         City:       Information         City:       Information                                                                                                    | 'ou will be able to edit your user information after completing sign up.                                                                                                    | Last Name:                                     | Smith                             |                     |  |  |
| Contact Information         Country:       United States         Address:       12345 Address Street         12345 Address Street       *         City:       Baton Rouge         State:       LA ~*         Zip Code:       12345         Phone Number:       (123) 456-7890                                                                                                    | Contact Information                                                                                                    | You will be able to e                          | dit your user information after c | completing sign up. |  |  |
| Contact Information         Country:       United States         Address:       12345 Address Street         12345 Address Street       *         City:       Baton Rouge         State:       IA ~*         Zip Code:       12345         12345       *         Phone Number:       (123) 456-7890                                                                                                    | Contact Information                                                                                                    |                                                |                                   |                     |  |  |
| Country: United States   Address: 12345 Address Street   City: Baton Rouge   State: LA <*   Zip Code: 12345   (123) 456-7890                                                                                                    |                                                                                                    | Contact Informa                                | ation                             |                     |  |  |
| Address: 12345 Address Street   12345 Address Street     Image:   Image:   Baton Rouge   State:   Image:   Image:   Im                                                                                                    | Country: United States                                                                                                    | Country:                                       | United States                     | ~                   |  |  |
| City:     Baton Rouge       State:     LA ~*       Zip Code:     12345       Phone Number:     (123) 456-7890                                                                                                    |                                                                                                    | Address:                                       | 12345 Address Street              | *                   |  |  |
| City: Baton Rouge   State: LA *   Zip Code: 12345   Phone Number: (123) 456-7890                                                                                                    | Address: 12345 Address Street *                                                                                                    |                                                |                                   |                     |  |  |
| LA *           Zip Code:         12345           Phone Number:         (123) 456-7890                                                                                                    | Address: 12345 Address Street *                                                                                                    | City:                                          | Baton Rouge                       | *                   |  |  |
| Zip Code:       12345       *         Phone Number:       (123) 456-7890       *                                                                                                    | Address: 12345 Address Street *<br>Ity: Baton Rouge *                                                                                                    | State:                                         | LA 💙*                             |                     |  |  |
| Phone Number: (123) 456-7890 *                                                                                                    | Address: 12345 Address Street   Sity: Baton Rouge   itate: LA                                                                                                    |                                                | 12345                             | *                   |  |  |
|                                                                                                    | Address: 12345 Address Street   atty: Baton Rouge   atte:: LA    tate:: 12345                                                                                                    | Zip Code:                                      | (123) 456-7890                    | *                   |  |  |
|                                                                                                    | Address: 12345 Address Street   ity: Baton Rouge   itate: LA ~*   ip Code: 12345   hone Number: (123) 456-7890                                                                                                    | Zip Code:<br>Phone Number:                     |                                   |                     |  |  |
| Municipality Access                                                                                                    | Address: 12345 Address Street   12345 Address Street   1   1   1   1   1   1   1   1   1   1   1   1   1   1   1   1   1   1   1   1   1   1   1   1   1   1   1   1   1   1   1   1   1   1   1   1   1   1   1   1   1   1   1   1   1   1   1   1   1   1   1   1   1   1   1   1   1   1   1   1   1   1   1   1   1   1   1   1   1   1   1   1   1   1   1   1   1   1   1   1   1   1   1   1   1   1   1   1 <td< td=""><td>Zip Code:<br/>Phone Number:</td><td></td><td></td><td></td><td></td></td<> | Zip Code:<br>Phone Number:                     |                                   |                     |  |  |
| MUNICIDALITY ACCESS                                                                                                    | Address: 12345 Address Street   Sity: Baton Rouge   Sitate: LA    LA    *   (12) 456-7890                                                                                                    | Zip Code:<br>Phone Number:<br>Municipality Ac  | ess                               |                     |  |  |
| MUNICIPALITY ACCESS                                                                                                    | Address: 12345 Address Street   Ity: Baton Rouge   State: LA  *   Ip Code: 12345   12345 *   thone Number: (123) 456-7890                                                                                                    | Zip Code:<br>Phone Number:<br>Municipality Act | ess                               |                     |  |  |
|                                                                                                    | Address:     12345 Address Street       ity:     Baton Rouge       ity:     LA *       itp Code:     12345       ity:     12345                                                                                                    | Zip Code:                                      | (120) 100 1000                    |                     |  |  |
| Municipality Annual                                                                                                    | Address: 12345 Address Street   itate: Baton Rouge   itate: LA <                                                                                                    | Zip Code:<br>Phone Number:                     |                                   |                     |  |  |
| Municipality Assess                                                                                                    | Address: 12345 Address Street   * *   City: Baton Rouge   * *   City: LA *   * *   * *   * *   * *   * *   * *   * *   * *   * *                                                                                                    | Zip Code:<br>Phone Number:                     |                                   |                     |  |  |
| Municipality Access                                                                                                    | address: 12345 Address Street   itate: Baton Rouge   itate: LA <>*   itate: 12345   itate: (LA <>*   itate: 12345                                                                                                    | 'ip Code:<br>'hone Number:                     |                                   |                     |  |  |
|                                                                                                    | ddress:     12345 Address Street       ity:     Baton Rouge       ity:     LA 、*       itp Code:     12345       hone Number:     (123) 456-7890                                                                                                    | ip Code:<br>hone Number:                       |                                   |                     |  |  |
|                                                                                                    | ddress:     12345 Address Street       iity:     Baton Rouge       itate:     LA <>*       iip Code:     12345                                                                                                    | ip Code:                                       | (123) 456-7890                    | *                   |  |  |
| hone Number: (123) 456-7890 *                                                                                                    | ddress: 12345 Address Street     sity: Baton Rouge     tate:: LA v*                                                                                                    |                                                | 12345                             | *                   |  |  |
| Zip Code:         12345         *           Phone Number:         (123) 456-7890         *                                                                                                    | Address: 12345 Address Street *                                                                                                    | City:<br>State:                                | Baton Rouge<br>LA ❤               | *                   |  |  |
| Baton Rouge *<br>LA ~ *<br>12345 *<br>(123) 456-7890 *                                                                                                    |                                                                                                    |                                                | 12345 Address Street              | *                   |  |  |
| country: United States   iddress: 12345 Address Street   iity: Baton Rouge   itate: LA • *   ip Code: 12345   hone Number: (123)456-7890                                                                                                    |                                                                                                    |                                                |                                   |                     |  |  |
| Country:     United States       Address:     12345 Address Street       Address:     12345 Address Street       City:     Baton Rouge       State:     LA ~*       Zip Code:     12345       Phone Number:     (123) 456-7890                                                                                                    |                                                                                                    | Contact Inform                                 | ation                             |                     |  |  |
| Contact Information         Country:       United States         Address:       12345 Address Street         Information       Information         City:       Baton Rouge         State:       LA ~*         City:       Baton Rouge         State:       LA *         City:       12345         Value       Information         City:       12345         State:       LA *         City:       12345         (Information)       Information         City:       Information         (Information)       Information         City:       Information         (Information)       Information         City:       Information         (Information)       Information         (Information)       Information         (Information)       Information         (Information)       Information         (Information)       Information         (Information)       Information         (Information)       Information         (Information)       Information         (Information)       Information         (Information)       Information                                                                                                    | Contact Information                                                                                                    |                                                | ,                                 | , , , , ,           |  |  |
| Contact Information         Country:       United States         Address:       12345 Address Street         Address:       12345 Address Street         City:       Baton Rouge         State:       LA 🗸*         Zip Code:       12345         vhone Number:       (123) 456-7890                                                                                                    | Contact Information                                                                                                    | You will be able to e                          | dit your user information after c | completing sign up. |  |  |
| You will be able to edit your user information after completing sign up.   Contact Information Country: <ul> <li>United States</li> <li>12345 Address Street</li> </ul> Address: <ul> <li>12345 Address Street</li> <li>State:</li> <li>EA </li> <li>*</li> </ul> City: Baton Rouge <ul> <li>*</li> <li>State:</li> <li>EA </li> <li>*</li> </ul> City: Baton Rouge   * *   City: <ul> <li>Baton Rouge</li> <li>*</li> <li>State:</li> <li>EA </li> <li>*</li> </ul> City: Baton Rouge   * *   City: <ul> <li>Baton Rouge</li> <li>*</li> <li>*</li> </ul> City: Baton Rouge   * *   Phone Number: <ul> <li>(123) 456-7890</li> <li>*</li> </ul>                                                                                                    | You will be able to edit your user information after completing sign up.                                                                                                    | last Name                                      | Smith                             |                     |  |  |
| Address: I2345 Address Street * City: Baton Rouge * City: LA  * LA  * LA | ast Name: Smith four will be able to edit your user information after completing sign up. Contact Information                                                                                                    | Middle Name:                                   |                                   |                     |  |  |
| Viride Name:   Middle Name:   Smith   Last Name:   Smith   Contact Information   Contact Information   Country:   United States   Country:   12345 Address Street   *   City:   Baton Rouge   *   State:   LA v*   Zip Code:   12345   Phone Number:                                                                                                    | Indele Name:     Smith       Audit be able to edit your user information after completing sign up.       Contact Information                                                                                                    | Circle Manual                                  | Sam                               |                     |  |  |
| Address: 12345   Lat   Lat   Viddle Name:   Smith   You will be able to edit your user information after completing sign up.   Contact Information Country:    United States   Contact Information   Country:    United States   Contact Information                                                                                                    | Andria       Sam         Sam       Niddle Name:         Ast Name:       Smith         You will be able to edit your user information after completing sign up.         Contact Information                                                                                                    | -mail:                                         | ssmith1@ldi.la.gov                |                     |  |  |
| smith1@ldi.la.gov   First Name:   Sam   Middle Name:   mith   Middle Name:   Smith   Sam   You will be able to edit your user information after completing sign up.    Country:  United States  12345 Address Street  Entry:  Baton Rouge  State:  Li \signame  Li \signame  State:  Li \signame  Li 2345  (12345-7890)  * (12345-7890)                                                                                                    | smill: ssmith1@ldi.la.gov   irst Name: Sam   1lddle Name: Image: Smith   ast Name: Smith   'ou will be able to edit your user information after completing sign up.                                                                                                    |                                                |                                   |                     |  |  |

Your registration is now complete. You will be redirected to the Industry Access Home screen.

## Instructions for Converting an Existing User Account

Before you can log into the Industry Access Portal, you must convert your account to the new login process. To do this, enter your email on the Login screen, then click the "Continue" button. Enter your password and click the "Continue" button again.

|            |                                                                                                    | Help Manual                                                                                                    |  |  |  |
|------------|----------------------------------------------------------------------------------------------------|----------------------------------------------------------------------------------------------------|--|--|--|
| Login      |                                                                                                    |                                                                                                    |  |  |  |
|            | Our login process has changed, click <u>Learn More</u> to see detailed<br>instructions on the new login process.<br><b>Login</b><br>Please enter your email address, and then click the 'Continue' button<br>to proceed to the next Sign in step.<br>Email:<br><u>Continue</u>                                                                                                    | New to Industry Access?<br>Please click here to sign up.<br>Register<br>What is Industry Access?<br>Watch webinars on using the Industry Access Portal |  |  |  |
|            | Account Administrator Search<br>To search for a licensee, begin typing into the search bar. The search bar will automatically fill in possible results for your search. You can perform<br>a search by typing the licensee's name, NAIC ID, NPN, or License Number. If you are searching for an individual, please begin by typing the last<br>name, a comma and then the first name. Click the desired licensee once it appears to view the Industry Access Account Administrator (IAAA). The<br>IAAA is responsible for approving requests for module access.<br>Search for Licensee: Search For Licensee |                                                                                                    |  |  |  |
| Bro<br>ver | weser Compatibility Notice: In order to provide the highest level of fun<br>sions, in the default configuration. Other Internet browsers may function,                                                                                                    | ctionality, the LDI currently supports only Internet Explorer 8 and newer<br>but are not supported.                                                    |  |  |  |

The Account Update screen will open. Click the "Send verification code" button. The verification code will be sent to the email address you entered.

| Account Update                                                                                                    |
|----------------------------------------------------------------------------------------------------|
| Thank for you using Industry Access. As part of our system maintenance we need to update your account information. |
| Please confirm your email address, reset your password, and re-submit your user information to continue.           |
| ssmith1@ldi.la.gov Send verification code                                                                          |
| * New Password                                                                                                    |
| * Confirm New Password                                                                                             |
| * First Name                                                                                                    |
| Middle Name                                                                                                    |
| * Last Name                                                                                                    |
| * Phone Number                                                                                                    |
| Phone Extension                                                                                                    |
| Continue Cancel                                                                                                    |

Copy the verification code from the email and enter it into the field. Then click the "Verify code" button.

**Note:** the verification code will expire after 20 minutes. If you do not use it before it expires, click the "Send new code" button to be sent a new code.

| ik for you using muustry Access.  | As part of our system maintenance we need to update your account information. |
|-----------------------------------|-------------------------------------------------------------------------------|
| se confirm your email address, re | set your password, and re-submit your user information to continue.           |
| Verification code has been ser    | t. Please conv.it to the input hax below.                                     |
| ssmith1@ldi la gov                |                                                                               |
| ssiniti reidi.ia.gov              |                                                                               |
| 12345                             |                                                                               |
| Verify code Send new              | code                                                                          |
|                                   |                                                                               |
| * New Password                    |                                                                               |
| * Confirm New Password            |                                                                               |
| * First Name                      |                                                                               |
| Middle Name                       |                                                                               |
| * Last Name                       |                                                                               |
| * Phone Number                    |                                                                               |
| Phone Extension                   |                                                                               |
|                                   |                                                                               |

Once the code has been verified, you can enter your new password and contact information. Required fields are marked with an asterisk. Fill out the fields and then click the "Continue" button.

**Note:** Passwords must be 8-16 characters and contain 3 of the following: lowercase, uppercase, number, or symbol.

| Account Update                        |                                                                               |
|---------------------------------------|-------------------------------------------------------------------------------|
| Thank for you using Industry Access.  | As part of our system maintenance we need to update your account information. |
| Please confirm your email address, re | set your password, and re-submit your user information to continue.           |
| The code has been verified. Yo        | u can now continue.                                                           |
| ssmith1@ldi.la.gov                    |                                                                               |
| •••••                                 |                                                                               |
| •••••                                 |                                                                               |
| John                                  |                                                                               |
| Middle Name                           |                                                                               |
| Smith                                 |                                                                               |
| 123-456-7890                          |                                                                               |
| Phone Extension                       |                                                                               |
| Continue Cancel                       |                                                                               |
|                                       |                                                                               |

Your user account is now converted to the new process. You will be redirected to the Industry Access Home screen.